## ものつくり フォトリソ・マニュアル

2015/6/1 ver.4

用意するもの:純水、ビーカーx2、ピンセット、タイマー、マスク、サンプル

## [入室時の確認事項]

- 1. 靴を履き替えて入室、除湿器の水を捨てる
- 2. 部屋の電灯、使用中灯、換気扇のスイッチ(3つ)をON.
- 3 換気扇が回っていることを確認する(使用日誌に記帳する)

【レジストを塗布する場合】

レジストを冷蔵庫から出しておく、ドラフトON、ヒーターをアセトンで拭き、温度セット

## [マスクアライナの立ち上げ]

- 5. 圧縮空気コンプレッサ(大)ON、自動で止まるまで待機する。
- 6. 窒素ボンベOPEN。
  - 6.0. 残圧1.5MPa以上であることを確認。
  - 6.1. 2次側バルブが閉まっていることを確認。
  - 6.2. 元栓を開く。
  - 6.3. 2次側バルブを開く。
  - 6.4. 1次側圧力を使用日誌に記帳する。

<u>残圧が1.5MPaをきっていたら使用不可</u> ものつくりセンターのスタッフに連絡 スタッフ:脇田さん、横小路さん

- 7.フォトリソ本体右下のコンプレッサ(小)ON
- 8. 本体電源ON(左右2つ。左、右の順番で)
- 9. ランプメインスイッチON(本体奥の左側)
  横から確認してランプが点いていないようであれば
  一度消し、再度ON
- 10. 顕微鏡用ランプON

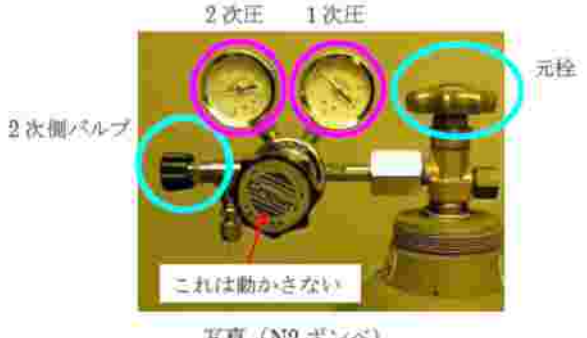

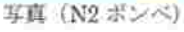

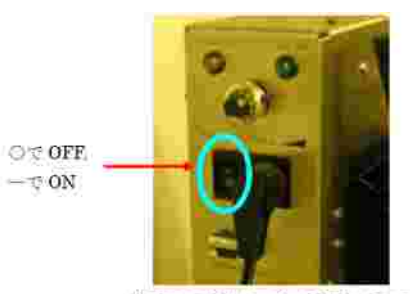

光原ランプスイッチ、(本体の集のほう)

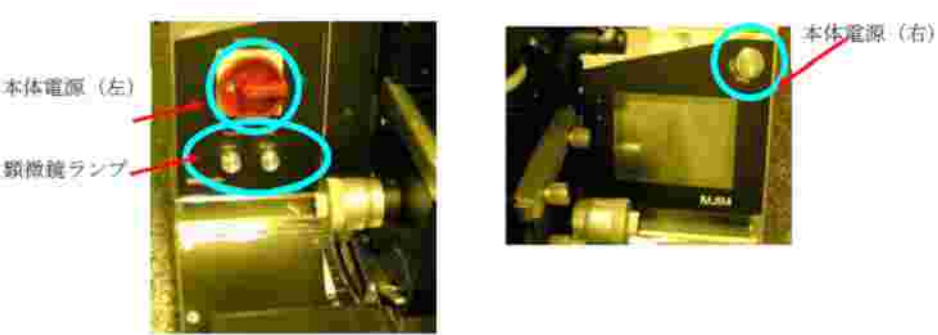

写真(電源スイッチ周辺)

[光量の確認]

**手順10.まで終えたら、ランプが立ち上がるまでしばらく待つ。** (30分程度。この間にレジスト塗布を行う)

- 11. 液晶パネル上の右下の を押してMAIN MENU画面にする。
- 12.液晶パネル上で左上のボタンの表示が Flood Exposure になるまで左上のボタン を数回押す。
- 13. Exposure time を設定する。(5.0sec程度でよい)
- 14. を押してMAIN MENU画面に戻る。
- 15. 光量測定セットを準備する。
- マスクホルダーをはずし、サンプルステージを引き出して、測定部分をステージ 中央に置く。
- 17. コンタクトレバーを上げる(UP)と、自動的に露光が開始される。 ランプから出る紫外光を直視しないこと!
- 18. コンタクトレバーを下げる(DOWN)。
- 19. 光量の測定値を使用日誌に記帳する。

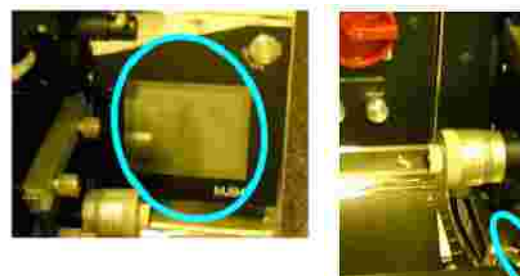

写真(液晶部分)

写真 (コンタクトレバー)

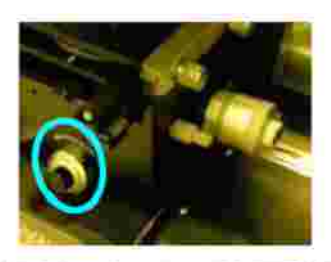

写真(サンプルステージ上下運動用ダイアル)

[傾き補正機能 (WEC setting)の設定]

20. マスクをセット。

| Mask Vacuum |ボタン: OFFにする時は長押し。ONにする時は軽く押すだけ。

- 21. サンプルステージ上下用(Z方向)ダイヤルをDOWNの方向へ回して、サンプルス テージを十分下ろす(目盛で15程度まで)。
- 22. レジストを塗布したサンプルをセット。(レジスト塗布法は別項参照)
- 23. 液晶パネル上 setting を押し、 WEC setting を押す。
- 24. コンタクトレバー上げる(UP)。
- 25. サンプルステージ上下用ダイヤルを回して、サンプルステージを上げ(UP)てい き、液晶パネルに「move~」と表示されたら、2回転戻す(DOWN)。
- 26. コンタクトレバーを戻す (DOWN)。
- 27. \_\_\_\_を押して、MAIN MENU画面に戻る。

[露光]

A. <u>マスク合わせが必要無いとき</u>

- 28. MEIN MENU上で Setting を押し、 Exposure setting を押した後、 左上のボタンの表示が Flood Exposure になるまで左上のボタンを数回押す。
- 29. Exposure time を設定する。
- 30. を押してMAIN MENU画面に戻る。
- 31. コンタクトレバーを上げる(UP)と、自動的に露光が開始される。
- 32. 露光が完了したら、コンタクトレバーを下げ(DOWN)、サンプルステージ上下 用ダイヤルを回してステージを十分下ろす(DOWNの方向、ダイヤル目盛で15 くらいまで)
- 33. サンプルを取り出す。
- サンプルを替えて続けて露光する場合は手順22.へ戻る。

## B.<u>マスク合わせが必要なとき</u>

- 34. MEIN MENU上で Setting を押し、 Exposure setting を押した後、 左上のボタンの表示が Align & Exposure になるまで左上のボタンを数回押す。
- 35. Exposure time を設定する。
- 36. を押してMAIN MENU画面に戻る。
- 37. コンタクトレバーを上げる(UP)。
- 38. セパレーションレバーを下げる(contからgapへ)。
- マスク合わせを行う。
  サンプルステージ調整ダイヤル(X,Y方向、回転)
  を使用。
- 40. マスク合わせが完了したら、セパレーションレバー を上げる(gapからcontへ)。

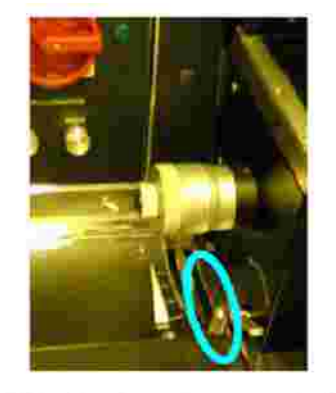

写真 (セパレーションレバー)

- 41. Alignment Check を押す。
- 42. <u>Exposure</u>を押し、<u>YES</u>を押すと露光が開始する。
- 43. 露光が完了したら、コンタクトレバーを下げ(DOWN)、サンプルステージ上下 用ダイヤルを回してステージを十分下げる(DOWNの方向、目盛15くらいまで)。
   44. サンプルを取り出す。

サンプルを替えて続けて露光する場合は手順22.へ戻る。

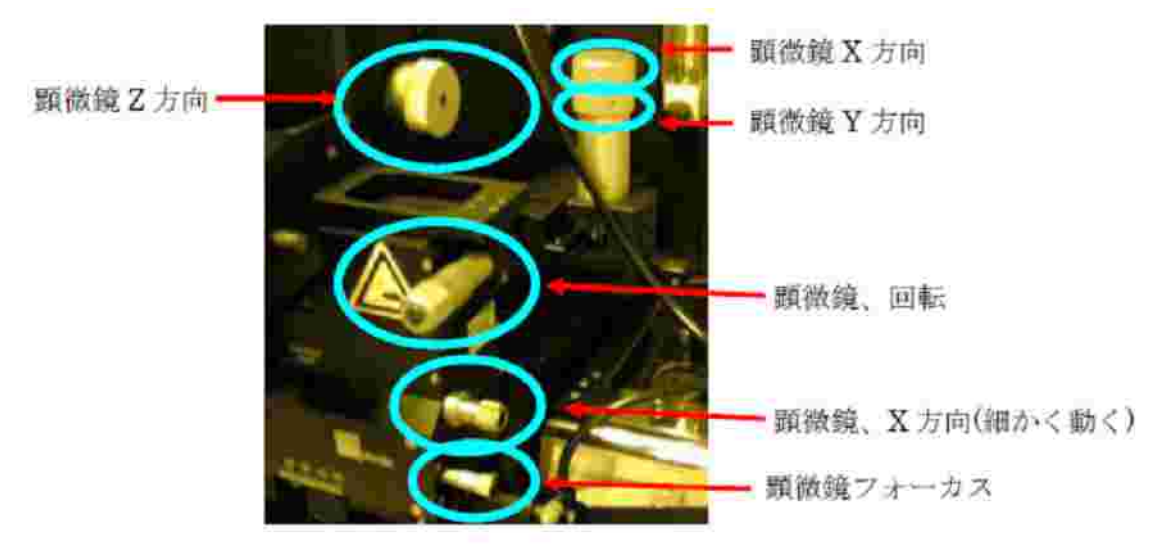

写真 (フォーカス、ステージ X,Y, Z のパーニア)

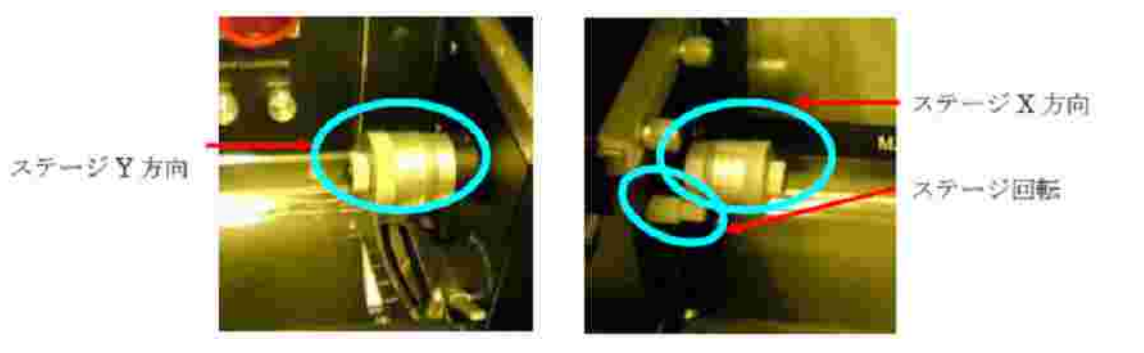

[立ち下げ]

- 45. マスクを外す。 Mask Vacuum is ON ボタンを長押ししてOFFにする。
- 46. 顕微鏡用ライトOFF (左右2つ)
- 47. ランプのメイン電源OFF(本体奥の左側)
- 48. を押して、SUSS Microtechの画面まで戻る。
- 49. 本体右側の電源をOFF、10分間待機する。(Lamp cool 10分後、自動的に液晶画 面OFF)
- 50. コンプレッサー (小)をOFF
- 51. 本体左側のメイン電源OFF
- 52. 窒素ボンベCLOSE 2次側バルブと元栓を閉める。1次側圧力を記帳する。
- 53. コンプレッサー(大)をOFF
- 54. 終了記録をつける。(最終確認をきちんとすること!)

レジストの塗布および現像方法(一例)

[立ち上げ]

- 1. ドラフトON
- ホットプレートA, Bの電源ON、温度を設定し、ヒータ運転にする。
  (例:A110、B120)
- 3. スピナーの電源および机の下にあるコンプレッサ ON
- 4. スピナーヘッドをアセトンで拭く(十分乾かしてからセット)
- 5. スピナー内部にベンコットを敷く

[レジスト塗布]

- 6. サンプルをホットプレートA上に置き、水分を飛ばす。(5~20分が目安)
- スピナーの回転数と時間を設定する。
  (例:1st 1000rpm 10s, 2nd 5000rpm 50s)
- 8. スピナーを使いサンプルにレジストをスピンコートする
- ホットプレートA上にサンプルを置きプリベークを行う。
  (例:110、90s)
- 10. 終了後、ホットプレートA, スピナー、コンプレッサ OFF
- 11. スピナーヘッドは、アセトンで拭き、綺麗にする。
- 12. ドラフトをOFF

[露光・現像]

- 13. 露光装置を用いて、露光を行う。
- 14. ドラフトBをON
- 15. 現像液を用いて現像する。
- 16. ホットプレートB上に基板を置き、ポストベークを行う。
  - (例:120 、300s)
- 17. 終了後、ホットプレートBをOFF
- 18. ドラフトBをOFF

レジストの塗布に関してはレジストにより条件が異なるので、各自スピンナー回転数、 露光時間、現像条件などを確認して使用すること。